# Jconsole에서 CVP VXML 서버 메모리 문제 해결

## 목차

<u>소개</u> <u>사전 요구 사항</u> <u>요구 사항</u> <u>사용되는 구성 요소</u> Jconsole 유틸리티

## 소개

이 문서에서는 jconsole(Java Console) 툴을 사용하여 Cisco CVP(Unified Customer Voice Portal) 메모리 누수 문제를 해결하는 방법에 대해 설명합니다.

## 사전 요구 사항

### 요구 사항

다음 주제에 대한 지식을 보유하고 있으면 유용합니다.

- Cisco CVP(Unified Customer Voice Portal)
- Java 콘솔 유틸리티

#### 사용되는 구성 요소

이 문서의 정보는 CVP 버전 12.5를 기반으로 합니다.

이 문서의 정보는 특정 랩 환경의 디바이스를 토대로 작성되었습니다. 이 문서에 사용된 모든 디바 이스는 초기화된(기본) 컨피그레이션으로 시작되었습니다. 네트워크가 작동 중인 경우 모든 명령의 잠재적인 영향을 이해해야 합니다.

## Jconsole 유틸리티

통화 서버, VXML 서버 메모리 누수 또는 성능 관련 문제를 해결하려면 jconsole 유틸리티에서 java heap dump 추적을 설정해야 하는 경우가 많습니다. 이 작업은 일반적으로 Windows 이벤트 뷰어, 작업 관리자 및/또는 perfmon 로그 도구를 통해 리소스 문제를 서버의 특정 서비스 또는 서비스로 좁힌 후에 수행됩니다. 유틸리티 덤프 힙은 낮은 수준의 추적 파일이므로 CVP 트러블슈팅 추적 레 벨 위에 설정하는 것이 좋습니다.

Jconsole은 기본적으로 CVP 서버의 경로 **C:\Cisco\CVP\jre\bin**에 있습니다. 포트 세부 정보는 jmx\_callserver.conf, jmx\_vxml.conf, jmx\_oamp.conf 및 jmx\_wsm.conf 구성 파일 (C:\Cisco\CVP\conf에 있음)에서 기본적으로 각 CVP 서버에 대해 이미 구성되어 있습니다.

- Call Server JMX port 2098
- VXML Server JMX 포트 9696

• OAMP Server JMX 포트 10001

#### • WSM JMX 포트 2099

| 🧾 jmx_callserver.conf - Notepad                                                                                                    | 🗾 jmx_vxml.conf - Notepad                                                                                                    |
|----------------------------------------------------------------------------------------------------|----------------------------------------------------------------------------------------------------|
| File Edit Format View Help                                                                                                    | File Edit Format View Help                                                                                                    |
| <pre>com.sun.management.jmxremote.ssl.need.client.auth = false<br/>com.sun.management.jmxremote.authenticate = false<br/>com.sun.management.jmxremote.port = 2098<br/>com.sun.management.jmxremote.ssl = false<br/>#com.sun.management.jmxremote.ssl.config.file=<br/>com.sun.management.jmxremote.rmi.port = 2097</pre> | <pre>com.sun.management.jmxremote.ssl.need.client.auth = false<br/>com.sun.management.jmxremote.authenticate = false<br/>com.sun.management.jmxremote.port = 9696<br/>com.sun.management.jmxremote.ssl = false<br/>#com.sun.management.jmxremote.ssl.config.file=<br/>com.sun.management.jmxremote.rmi.port = 9697</pre> |
|                                                                                                    |                                                                                                    |
| 📕 jmx_oamp.conf - Notepad                                                                                                    | jmx_wsm.conf - Notepad                                                                                                    |
| Jimx_oamp.conf - Notepad<br>File Edit Format View Help                                                                                                    | jmx_wsm.conf - Notepad File Edit Format View Help                                                                                                    |

다음 단계에 설명된 대로 Jconsole 유틸리티를 실행할 수 있습니다.

1단계. %CVP\_HOME%/CVP/jre/bin/jconsole.exe으로 이동하고 jconsole.exe를 두 번 클릭합니다.

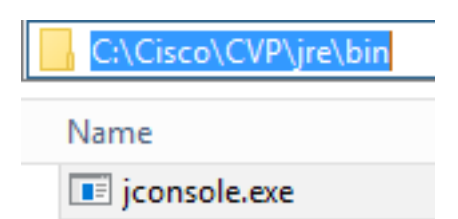

2단계. localhost에 연결하고 연결할 CVP 구성 요소의 포트 번호를 지정합니다(예: JMX 포트 9696을 사용하는 CVP VXML Server). 사용자 이름 및 **비밀번호 필드를** 비워둡니다. **연결을 클릭합** 니다.

| 🕌 Java Monitoring & Management Console |                                                                                             | - | x |
|----------------------------------------|---------------------------------------------------------------------------------------------|---|---|
| Connection Window Help                 |                                                                                             |   |   |
|                                        |                                                                                             |   |   |
|                                        | JConsole: New Connection                                                                    |   |   |
|                                        | New Connection                                                                              |   |   |
|                                        | Remote Process:                                                                             |   |   |
|                                        | localhost:9696                                                                              |   |   |
|                                        | Usage: <hostname>:<port> OR service:jmx:<protocol>:<sap></sap></protocol></port></hostname> |   |   |
|                                        | Username: Password:                                                                         |   |   |
|                                        | Connect Cancel                                                                              |   |   |
|                                        |                                                                                             |   |   |
|                                        |                                                                                             |   |   |
|                                        |                                                                                             |   |   |
|                                        |                                                                                             |   |   |
|                                        |                                                                                             |   |   |
|                                        |                                                                                             |   |   |

3단계. Unsecure **connection을 클릭합니다**.

|  | Secure connection fa                                                                            | iled. Retry inse                                     | curely?              |
|--|-------------------------------------------------------------------------------------------------|------------------------------------------------------|----------------------|
|  | The connection to localho<br>using SSL.<br>Would you like to try with<br>(Username and password | st:9696 could not<br>out SSL?<br>will be sent in pla | be made<br>in text.) |
|  | Insecure connection                                                                             | Cancel                                               |                      |

4단계. MBean 탭**을** 선택합니다.

| 🛃 Java Monitoring & Management Console - Administrator@localhost:9696 📃 🗖                                                                                                    |  |  | x |
|----------------------------------------------------------------------------------------------------|--|--|---|
| 🛓 Connection Window Help                                                                                                    |  |  |   |
| Overview Memory Threads Classes VM Summary MBeans                                                                                                    |  |  | - |
| Catalina<br>Cascularia<br>Cascularia<br>Cascular |  |  |   |
|                                                                                                    |  |  |   |

5단계. **com.sun.management > HotSpotDiagnostic >** Operations**를 확장하고 dumpHead**를 클릭합 니다.

| 🎒 Java Monitoring & Manag                                                                                                   | ement Console - Administ                                      | rator@localhost:9696                                                                                                    | - 🗆 🗙 |  |  |
|----------------------------------------------------------------------------------------------------|---------------------------------------------------------------|----------------------------------------------------------------------------------------------------|-------|--|--|
| 🍰 Connection Window Hel                                                                                                    | lp                                                            |                                                                                                    | _ & × |  |  |
| Overview Memory Threads C                                                                                                   | Overview Memory Threads Classes VM Summary MBeans             |                                                                                                    |       |  |  |
| Catalina<br>Cisco Unified CVP VXML S<br>Mimplementation<br>Cusco Unified CVP VXML S<br>Communication<br>Cusco Communication | Operation invocation<br>void dumpHeap (<br>MBeanOperationInfo | p0 String , p1 true )                                                                                                    |       |  |  |
| E 🛞 DiagnosticCommand                                                                                                    | Name                                                          | Value                                                                                                    |       |  |  |
| 🗏 🧐 HotSpotDiagnostic                                                                                                    | Operation:                                                    |                                                                                                    |       |  |  |
| Attributes                                                                                                    | Name                                                          | dumpHeap                                                                                                    |       |  |  |
| Operations                                                                                                    | Description                                                   | dumpHeap                                                                                                    |       |  |  |
| dumpHeap                                                                                                    | Impact                                                        | UNKNOWN                                                                                                    |       |  |  |
| getVMOption                                                                                                    | ReturnType                                                    | Void                                                                                                    |       |  |  |
| setVMOption                                                                                                    | Parameter-0:                                                  |                                                                                                    |       |  |  |
| 😟 🚽 java.lang                                                                                                    | Name                                                          | pu                                                                                                    |       |  |  |
| 😟 🚽 java.nio                                                                                                    | Description                                                   | pu<br>invertiere                                                                                                    |       |  |  |
| 🗄 🔤 java.util.logging                                                                                                    | Type                                                          | java.lang.String                                                                                                    |       |  |  |
| 🗄 🔤 org.apache.commons.po                                                                                                   | Parameter-1:                                                  |                                                                                                    |       |  |  |
|                                                                                                    | Name                                                          | p1                                                                                                    |       |  |  |
|                                                                                                    | Description                                                   | pi<br>hadaa                                                                                                    |       |  |  |
|                                                                                                    | Descriptor                                                    |                                                                                                    |       |  |  |
|                                                                                                    | Descriptor                                                    | articles and a second second sec |       |  |  |
|                                                                                                    | Name                                                          | Value                                                                                                    |       |  |  |
|                                                                                                    | Operation:                                                    |                                                                                                    |       |  |  |
|                                                                                                    | openType                                                      | javax.management.openmbean.SimpleType(name=java.lang.Void)                                                                                                    |       |  |  |
|                                                                                                    | originalType                                                  | void                                                                                                    |       |  |  |
|                                                                                                    | Parameter-0:                                                  |                                                                                                    |       |  |  |
|                                                                                                    | openType                                                      | javax.management.openmbean.SimpleType(name=java.lang.String)                                                                                                    |       |  |  |
|                                                                                                    | originalType                                                  | java.lang.String                                                                                                    |       |  |  |
|                                                                                                    | Parameter-1:                                                  |                                                                                                    |       |  |  |
|                                                                                                    | openType                                                      | javax.management.openmbean.SimpleType(name=java.lang.Boolean)                                                                                                    |       |  |  |
|                                                                                                    | originalType                                                  | boolean                                                                                                    |       |  |  |
|                                                                                                    |                                                               |                                                                                                    |       |  |  |
| < III >                                                                                                    |                                                               |                                                                                                    |       |  |  |

6단계. **p0**에 확장명이 .hprof인 덤프의 파일 이름을 입력합니다(예: vxmlDump.hprof**)**. **p1**을 **true**로 **둡니다**.

| 📓 Java Monitoring & Management Console - Administrator@localhost:9696 🗕 🗖 🗙                                                                                                    |                                                               |                                                               |  |  |     |
|----------------------------------------------------------------------------------------------------|---------------------------------------------------------------|---------------------------------------------------------------|--|--|-----|
| 📓 Connection Window Help                                                                                                    |                                                               |                                                               |  |  |     |
| Overview Memory Threads (                                                                                                    | Overview Memory Threads Classes VM Summary MBeans             |                                                               |  |  |     |
| Catalina Cisco Unified CVP VXML S Cisco Unified CVP VXML S Cisco Unified CVP VXML S Cisco Unified CVP VXML S Cisco Com.cisco.ccbu                                                                                                    | Operation invocation<br>void dumpHeap (<br>MBeanOperationInfo | p0 vxmlDump.hprof , p1 true )                                 |  |  |     |
| com.sun.management                                                                                                    | Name                                                          | Value                                                         |  |  |     |
| <sup>1</sup> <sup>1</sup> | Operation:                                                    |                                                               |  |  |     |
| - HotspotDiagnostic                                                                                                    | Name                                                          | dumpHeap                                                      |  |  |     |
|                                                                                                    | Description                                                   | dumpHeap                                                      |  |  |     |
| dumpHeap                                                                                                    | Impact                                                        | UNKNOWN                                                       |  |  |     |
| getVMOption                                                                                                    | ReturnType                                                    | void                                                          |  |  |     |
| setVMOption                                                                                                    | Parameter-0:                                                  |                                                               |  |  |     |
| 🗄 🖳 java.lang                                                                                                    | Name                                                          | p0                                                            |  |  |     |
| 🛓 🖳 java.nio                                                                                                    | Description                                                   | pu<br>inn haa China                                           |  |  |     |
| 🗐 🖳 java.util.logging                                                                                                    | Type<br>December 1                                            | java.lang.String                                              |  |  |     |
| 🖭 🔤 org.apache.commons.po                                                                                                    | Parameter-1:                                                  |                                                               |  |  |     |
|                                                                                                    | Description                                                   | p1                                                            |  |  |     |
|                                                                                                    | Type                                                          | bolean                                                        |  |  |     |
|                                                                                                    |                                                               |                                                               |  |  |     |
|                                                                                                    | Descriptor                                                    |                                                               |  |  |     |
|                                                                                                    | Name                                                          | Value                                                         |  |  |     |
|                                                                                                    | Operation:                                                    |                                                               |  |  |     |
|                                                                                                    | openType                                                      | javax.management.openmbean.SimpleType(name=java.lang.Void)    |  |  |     |
|                                                                                                    | originalType                                                  | void                                                          |  |  |     |
|                                                                                                    | Parameter-0:                                                  |                                                               |  |  |     |
|                                                                                                    | openType                                                      | javax.management.openmbean.SimpleType(name=java.lang.String)  |  |  |     |
|                                                                                                    | originalType                                                  | java.lang.String                                              |  |  |     |
|                                                                                                    | Parameter-1:                                                  |                                                               |  |  |     |
|                                                                                                    | openType                                                      | javax.management.openmbean.SimpleType(name=java.lang.Boolean) |  |  |     |
|                                                                                                    | orginarype                                                    |                                                               |  |  | 102 |
| Z                                                                                                    |                                                               |                                                               |  |  |     |
| <b>x m 7</b>                                                                                                    |                                                               |                                                               |  |  |     |

**참고:** Cisco는 업무 시간 중에 VXML Server 서비스가 잠시 동안 중단될 수 있으므로 힙을 덤 프하지 않는 것이 좋습니다. Cisco는 업무 외 시간에 이 활동을 수행하는 것이 좋습니다.

7단계. dumpHeap을 **클릭합니다**.

| 📓 Java Monitoring & Management Console - Administrator@localhost:9696 🛛 🗕 🗖 🗙           |                                                               |                                                                |  |    |
|-----------------------------------------------------------------------------------------|---------------------------------------------------------------|----------------------------------------------------------------|--|----|
| 📓 Connection Window Help                                                                |                                                               |                                                                |  |    |
| Overview Memory Threads Classes VM Summary MBeans                                       |                                                               |                                                                |  |    |
| Catalina     Cisco Unified CVP VXML S     JMImplementation     Users     com.cisco.ccbu | Operation invocation<br>void dumpHeap (<br>MBeanOperationInfo | p0 vxmlDump.hprof , p1 true )                                  |  |    |
| com.sun.management                                                                      | Name                                                          | Value                                                          |  |    |
| HotSpotDiagnosticCommand                                                                | Operation:                                                    |                                                                |  |    |
| H-Attributes                                                                            | Name                                                          | dumpHeap                                                       |  |    |
|                                                                                         | Description                                                   | dumpHeap                                                       |  |    |
| dumpHeap                                                                                | Impact                                                        | UNKNOWN                                                        |  |    |
| getVMOption                                                                             | ReturnType                                                    | void                                                           |  |    |
| setVMOption                                                                             | Parameter-0:                                                  |                                                                |  |    |
| 😟 🚽 java.lang                                                                           | Name                                                          | p0                                                             |  |    |
| 🗄 🖳 java.nio                                                                            | Description                                                   | p0                                                             |  |    |
| 🗄 🖳 java.util.logging                                                                   | l ype                                                         | java.lang.String                                               |  |    |
| 🗄 🖳 org.apache.commons.po                                                               | Parameter-1:                                                  |                                                                |  |    |
|                                                                                         | Description                                                   | p1                                                             |  |    |
|                                                                                         | Туре                                                          | p1<br>boolean                                                  |  |    |
|                                                                                         |                                                               |                                                                |  |    |
|                                                                                         | Descriptor                                                    |                                                                |  |    |
|                                                                                         | Name                                                          | Value                                                          |  |    |
|                                                                                         | Operation:                                                    |                                                                |  |    |
|                                                                                         | openType                                                      | javax.management.openmbean.SimpleType(name=java.lang.Void)     |  |    |
|                                                                                         | originalType                                                  | void                                                           |  |    |
|                                                                                         | Parameter-0:                                                  |                                                                |  |    |
|                                                                                         | openType                                                      | javax.management.openmbean.SimpleType(name=java.lang.String)   |  |    |
|                                                                                         | original l ype                                                | java.lang.String                                               |  |    |
|                                                                                         | Parameter-1:                                                  | isusy management ecomplean SimpleType(came_isus lang Beelean)  |  |    |
|                                                                                         |                                                               | javax.management.openimbean.simplerype(name=java.nang.boolean) |  |    |
|                                                                                         |                                                               | bolican                                                        |  | 22 |
|                                                                                         |                                                               |                                                                |  |    |
|                                                                                         |                                                               |                                                                |  |    |
|                                                                                         |                                                               |                                                                |  |    |
|                                                                                         |                                                               |                                                                |  |    |
|                                                                                         |                                                               |                                                                |  |    |
|                                                                                         |                                                               |                                                                |  |    |

#### 8단계. 성공적으로 호출된 메시지 Method가 표시되어야 합니다. 확인을 클릭합니다.

| 🛃 Java Monitoring & Mar       | agement Console - Ad | ministrator@loca | alhost:9696       |
|-------------------------------|----------------------|------------------|-------------------|
| 🕌 Connection Window I         | Help                 |                  |                   |
| Overview Memory T             | Info                 |                  | x                 |
| ••••••••••••••••••••••••••••• | Method successf      | ully invoked     | nprof , p1 true ) |
| E 1 DiagnosticComman          | 1                    | VOICE            |                   |
|                               | Operation:           |                  |                   |
| Attributes                    | Name                 | dumpHea          | p                 |
| - Operations                  | Description          | dumpHea          | p                 |
|                               | Impact               | UNKNOWN          |                   |
| compreap<br>aet/MOntion       | ReturnType           | void             |                   |
| get/MOption                   | Parameter-0:         |                  |                   |
| setvinoption                  | Name                 | -0               |                   |

9단계. 생성된 덤프 파일을 수집합니다. VXML 서버 덤프의 기본 경로는

C:\Cisco\CVP\VXMLServer\Tomcat\bin입니다.

C:\Cisco\CVP\VXMLServer\Tomcat\bin

Name

vxmlDump.hprof

**참고**: 이 도구는 VXML 서버 메모리 누수 문제를 해결하기 위한 것입니다. 누수를 일으키는 응 용 프로그램이 식별되면 이 도구를 활성화해야 하며, 원하는 정보를 수집해야 하며, 문제가 다 시 생성된 후 비활성화해야 합니다. Jconsole은 모니터 툴로 설계되지 않았으며 무한정 활성 화해서는 안 됩니다.